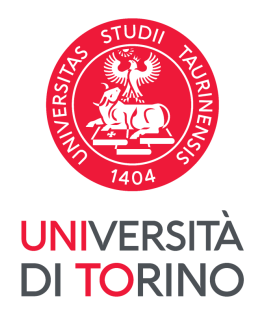

#### Procedura accettazione contratto finanziario Erasmus Studio a.a. 2023/2024

UNIVERSITÀ DEGLI STUDI DI TORINO unito.it

Utilizzando le proprie credenziali My UniTo accedere al link: https://mobint.unito.it

Una volta loggati, per avviare la procedura di firma clicca su *Firma Contratto* 

Università degli Studi di Torino Direzione Innovazione e Internazionalizzazione Area Internazionalizzazione - Sezione UNITA e Mobilità Internazionale MOBILITA' ERASMUS 2023/2024 Contratto finanziario accettato dallo Studente in data 06/07/2023 alle ore 15:58:12

FIRMA IL CONTRATTO

ESCI

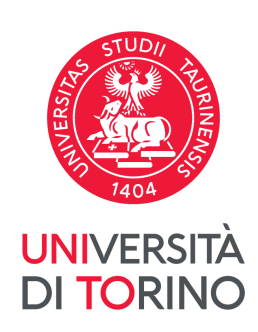

Leggere e confermare di essere consapevole di quanto riportato nella *Liberatoria studenti/studentesse mobilità internazionale* 

Per farlo clicca prima su *Accetto* e poi su *Conferma* 

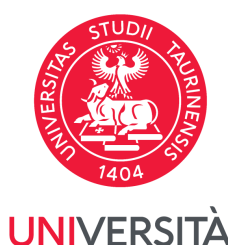

SINC

Il/La sottoscritto/a Nome SECONDIS SECONDO

Codice fiscale SCNDSC95H60A326B

Iscritto/a presso il Dipartimento/Centro STUDI UMANISTICI

con riferimento alla richiesta di avvio della mobilità internazionale nell'ambito del programma Erasmus per studio per cui è stato selezionato/a per l'a.a. 2023/2024, fram restando la copertura assicurativa predisposta dall'Ateneo in relazione agli infortuni e alla responsabilità civile, DICHIARA sotto la propria responsabilità:

a. di aver preso visione del documento "<u>Scheda informativa per studenti UniTO outgoine</u>" pubblicato sul portale di Ateneo <u>www.unito.tt</u> al seguente percorso: Home - Internazionalità - Studiare e lavorare all'estero - Erasmus+ - Erasmus per studio -Istruzioni per studenti Unito (outgoing) - Istruzioni a.a. 2023-2024;

 b. di essere consapevole che la mobilità è comunque subordinata all'accettazione dell'Istituto Partner e che l'accettazione potrebbe subire modifiche in considerazione di eventuali situazioni emergenziali;

c. di tenersi costantemente aggiornata/o e di osservare eventuali norme per la prevenzione e la gestione di eventuali situazioni emergenziali e, in particolare, di aver preso visione e di accettare lle condizioni previste nel Paese di destinazione per chi arriva dall'Italia (o dai paese di domicilio attuale) e per chi rientra in Italia dal Paese optiante (i.e. eventuale certificatovaccinale e/o esito negativo di un test COVID-19 per l'ingresso nel Paese, eventuali vaccinazioni/profilassi richieste dal Paese ospitante, eventuale modulsitica/formo ninei richiesti per l'ingresso nel Paese, eventuali vaccinazioni/profilassi richieste dal Paese ospitante, eventuale modulsitica/formo ninei richiesti per l'ingresso nel Paese, eventuale nel per construito esito nel Paese ospitante);

d. di seguire scrupolosamente le disposizioni dell'Isituto Ospitante, anche in relazione ad eventuali misure di contentimento del COVID-19 e/o di emergenze di varia natura che potrebbero verificarsi, di aver preso visione e di accettare le condizioni di erogazione dei servizi presso l'Università/Ente di destinazione, quali le modalità di svolgimento della didattica an-line, l'eventuale mancta accesso ai servizi di base come alloggi universitari e mense, eventuale obbligo di stipula di coperture assicurative integrative, ecc.;

e. di essere consapevole dei disagi e dei rischi, oltre a quelli strettamente sanitari, che possono insorgere a cusa di eventuali situazioni emergenziali e/o dovuti a circostanze intrinseche al pase di destinazione, quali calamità naturali e/o ad eventuali conflitti interni e/o esterni al pase di destinazione. A titolo esemplificativo e non esaustivo, si citano: quarantena, trasporto, alloggiamento, limitazioni di accesso alle strutture dell'Ateneo/Istituto ospitante, eventuale ottenimento del visto qualora richiesto dal Pase di destinazione, estudi al materi nell'accesso al servizi di hase (i.e. corrente elettrica) in alcune destinazioni;

f. di assumere impegno formale, in caso di stipula di polizza assicurativa privata, a verificare le condizioni previste anche in riferimento all'emergenza sanitaria COVID-19 e ad eventuali specifici requisiti previsti dal paese ospitante;

g. di sollevare l'Università degli Studi di Torino da ogni responsabilità connessa a eventuali costi sostenuti per le circostanze sopra elencate e per gli eventuali impervisti legati all'interruzione/annullamento della mobilità per ragioni legate ad emergenze di varia natura e di essere consapevole che non sono previsti rimborsi per eventuali costi aggiuntivi sostenuti in conseguenza delle misure che potranno essere adottate, anche senza preaviso, da parte dei Ministeri competenti tialiani o dei Paesi di destinazione e/o dai vettori di trasporto (compagni earee, ferrovie, mezzi pubblici urbani de estra-urbani).

🗹 Accetto

Conferma

Annulla

Inserisci il tuo IBAN italiano in formato europeo ricordando che deve essere collegato ad **un conto corrente intestato o cointestato a te**;

#### Per farlo, clicca prima su *Modifica codice Iban*

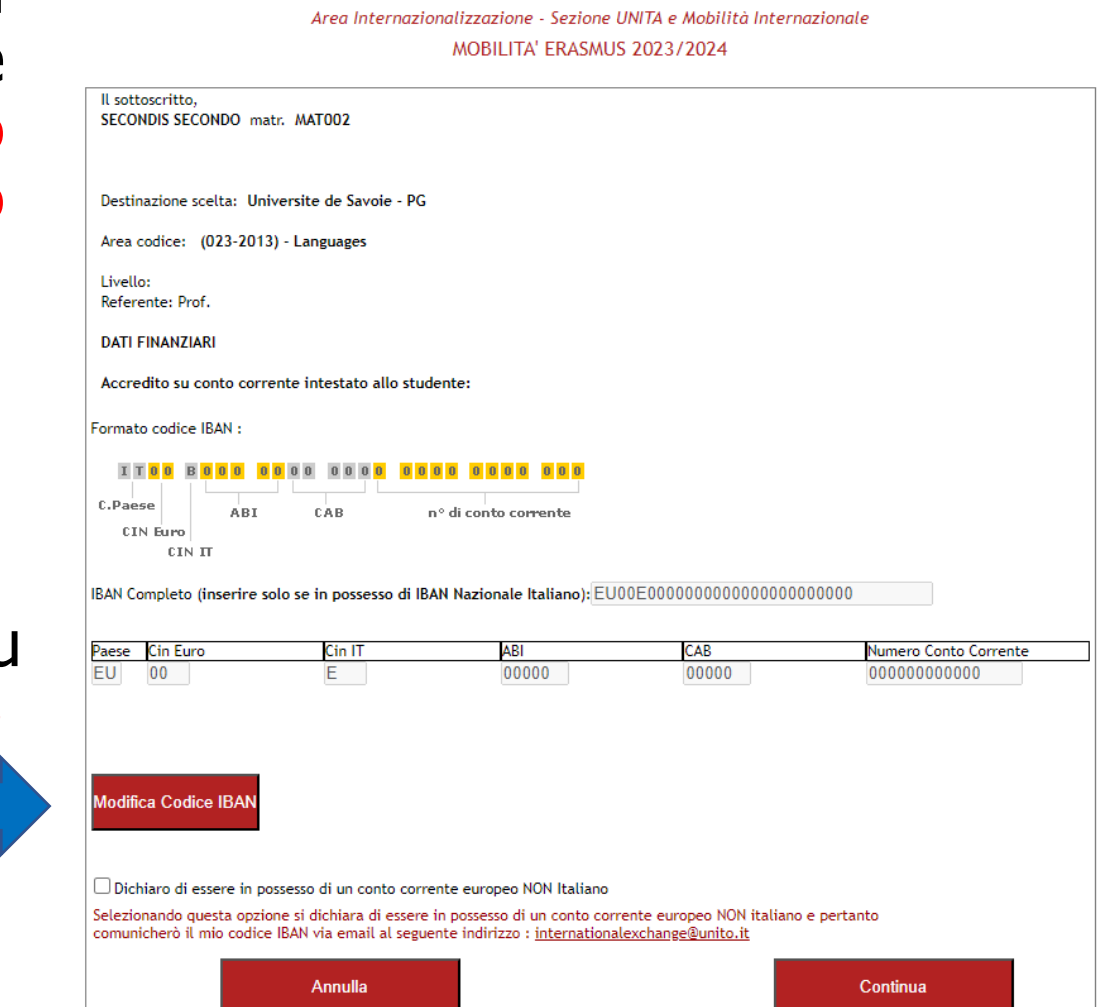

Università degli Studi di Torino

Direzione Innovazione e Internazionalizzazione

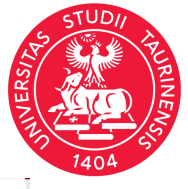

IIVERSITÀ TORINC

#### Un volta inserito l'IBAN relativo a un conto corrente intestato o cointestato a te, clicca prima su *Conferma modifiche* e successivamente sul tasto *Conferma*

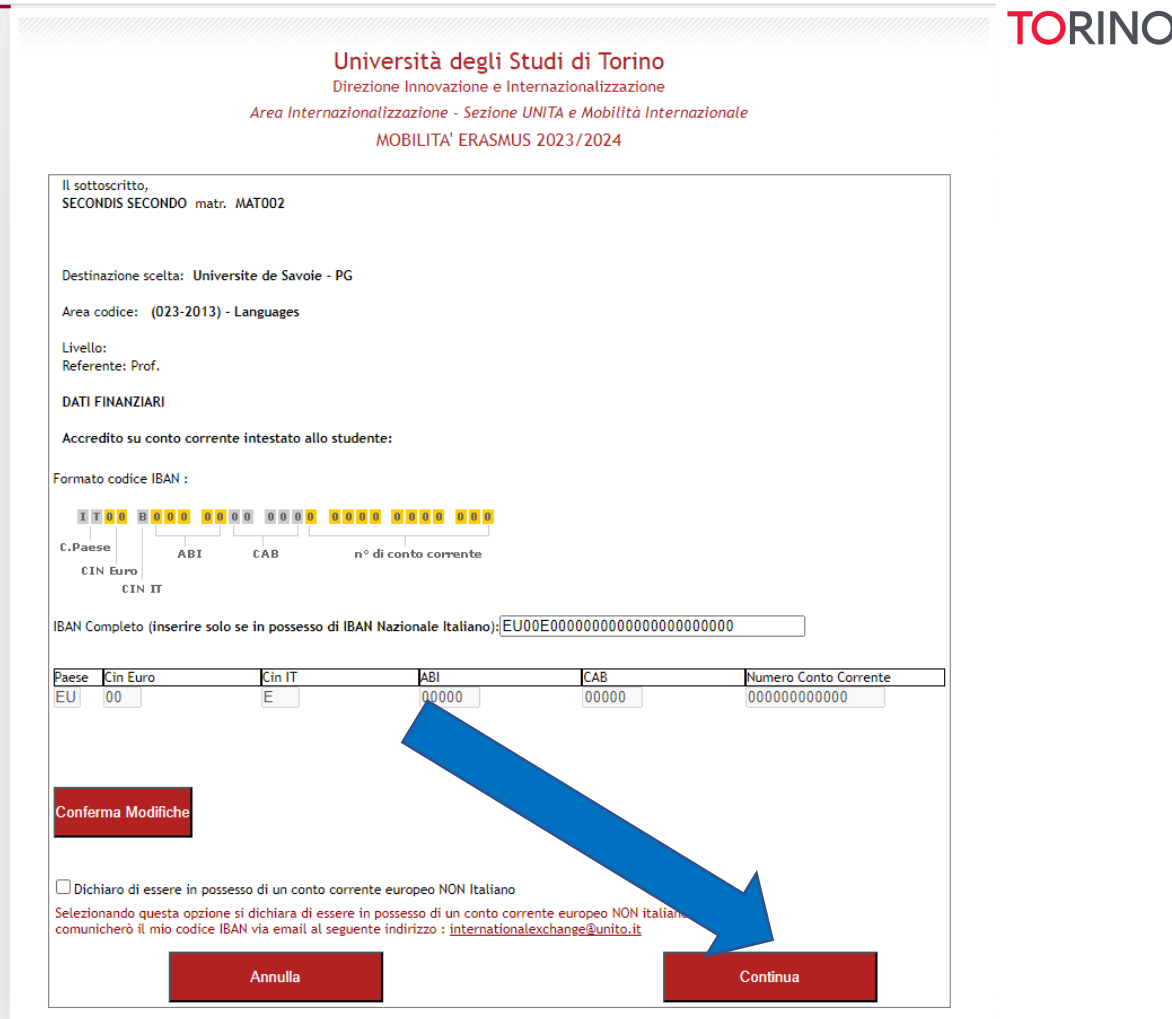

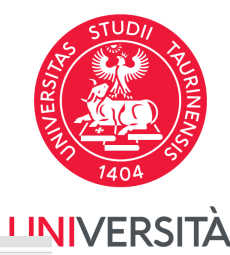

## Step 3-bis

#### **Attenzione!**

Non hai un IBAN italiano ma ha un conto corrente europeo ma NON italiano?

Clicca prima su *Dichiaro di* essere in possesso di un conto corrente europeo NON italiano e poi sul tasto *Conferma* 

Al termine della procedura del contratto, dovrai inviare tempestivamente una mail a <u>internationalexchange@unito.it</u> indicando il tuo IBAN europeo non italiano Università degli Studi di Torino Direzione Innovazione e Internazionalizzazione Area Internazionalizzazione - Sezione UNITA e Mobilità Internazionale MOBILITA' ERASMUS 2023/2024

| _                                               |                                                                                                    |                                                                                                    |                                                                                                    |                                         |                                                 |
|-------------------------------------------------|----------------------------------------------------------------------------------------------------|----------------------------------------------------------------------------------------------------|----------------------------------------------------------------------------------------------------|-----------------------------------------|-------------------------------------------------|
| Desti                                           | tinazione scelta: Ur                                                                                                    | iversite de Savoie - PG                                                                                                    |                                                                                                    |                                         |                                                 |
| Area                                            | a codice: (023-201                                                                                                    | 3) - Languages                                                                                                    |                                                                                                    |                                         |                                                 |
| Livel                                           | llo:                                                                                                    |                                                                                                    |                                                                                                    |                                         |                                                 |
| Refe                                            | erente: Prof.                                                                                                    |                                                                                                    |                                                                                                    |                                         |                                                 |
| DATI                                            | I FINANZIARI                                                                                                    |                                                                                                    |                                                                                                    |                                         |                                                 |
| Accr                                            | redito su conto con                                                                                                    | rente intestato allo stud                                                                                                    | dente:                                                                                                    |                                         |                                                 |
|                                                 |                                                                                                    |                                                                                                    |                                                                                                    |                                         |                                                 |
| orma                                            | ato codice IBAN :                                                                                                    |                                                                                                    |                                                                                                    |                                         |                                                 |
| 1.00                                            |                                                                                                    |                                                                                                    | 000000000                                                                                                    |                                         |                                                 |
| 1                                               |                                                                                                    |                                                                                                    |                                                                                                    |                                         |                                                 |
| I<br>C.Pa                                       |                                                                                                    | CAB                                                                                                    | nº di conto corrente                                                                                                    |                                         |                                                 |
| I<br>C.Pac<br>C:                                | iese ABI                                                                                                    | САВ                                                                                                    | nº di conto corrente                                                                                                    |                                         |                                                 |
| I<br>C.Pa<br>C                                  | I DU BUUU<br>Hese ABI<br>CIN Euro<br>CIN IT                                                                                                    | CAB                                                                                                    | nº di conto corrente                                                                                                    |                                         |                                                 |
| C.Pac<br>C.Pac                                  | ese ABI<br>CIN Euro<br>CIN IT                                                                                                    | CAB                                                                                                    | n° di conto corrente                                                                                                    |                                         | 00000                                           |
| C.Pac<br>c:<br>BAN C                            | eese ABI<br>IN Euro<br>CIN IT<br>Completo (inserire :                                                                                                    | CAB                                                                                                    | n° di conto corrente<br>AN Nazionale Italiano):EUC                                                                                                    | 0E0000000000000000000000000000000000000 | 00000                                           |
| C.Pac<br>c:<br>BAN C                            | LIN Euro<br>CIN IT<br>Completo (inserire :                                                                                                    | CAB<br>solo se in possesso di IB<br>Cin IT                                                                                            | n° di conto corrente<br>AN Nazionale Italiano):EU0<br>ABI                                                                                                    | 0E000000000000000000000000000000000000  | 000000<br>Numero Conto Corrente                 |
| C.Pac<br>C:<br>BAN C<br>Daese                   | ABI<br>ABI<br>CIN IT<br>Completo (inserire :<br>Cin Euro<br>00                                                                                                    | CAB<br>solo se in possesso di IB<br>Cin IT<br>E                                                                                       | n° di conto corrente<br>IAN Nazionale Italiano): EUO<br>ABI<br>00000                                                                                                    | 0E000000000000000000000000000000000000  | Numero Conto Corrente<br>000000000000           |
| C.Pac<br>c:<br>BAN C                            | ABI<br>ABI<br>CIN IT<br>Completo (inserire :<br>Cin Euro<br>00                                                                                                    | CAB<br>solo se in possesso di IB<br>Cin IT<br>E                                                                                       | nº di conto corrente<br>AN Nazionale Italiano): EUO<br>ABI                                                                                                    | 0E000000000000000000000000000000000000  | Numero Conto Corrente<br>00000000000            |
| C.Pac<br>c:<br>BAN C                            | ABI<br>ABI<br>CIN IT<br>Completo (inserire :<br>Cin Euro<br>00                                                                                                    | CAB<br>solo se in possesso di IB<br>Cin IT<br>E                                                                                       | nº di conto corrente<br>AN Nazionale Italiano): EUO<br>ABI<br>00000                                                                                                    | 0E000000000000000000000000000000000000  | Numero Conto Corrente<br>000000000000           |
| EAN C                                           | ABI<br>ABI<br>CIN IT<br>Completo (inserire :<br>Cin Euro<br>00                                                                                                    | CAB<br>solo se in possesso di IB<br>Cin IT<br>E                                                                                       | n° di conto corrente<br>AN Nazionale Italiano): EUO<br>ABI<br>00000                                                                                                    | 0E000000000000000000000000000000000000  | 000000<br>Numero Conto Corrente<br>00000000000  |
| EU                                              | ABI<br>ABI<br>CIN IT<br>Completo (inserire :<br>Cin Euro<br>00<br>Cin Suro                                                                                                    | CAB<br>solo se in possesso di IB<br>Cin IT<br>E                                                                                       | n° di conto corrente<br>AN Nazionale Italiano): EUO<br>ABI<br>00000                                                                                                    | 0E000000000000000000000000000000000000  | 000000<br>Numero Conto Corrente<br>00000000000  |
| BAN C<br>Paese<br>EU                            | ABI<br>ABI<br>CIN EURO<br>CIN IT<br>Completo (inserire :<br>Cin Euro<br>00<br>fica Codice IBAN                                                                                                    | CAB<br>solo se in possesso di IB<br>Cin IT<br>E                                                                                       | n° di conto corrente<br>AN Nazionale Italiano): EUO<br>ABI<br>00000                                                                                                    | 0E000000000000000000000000000000000000  | 000000<br>Numero Conto Corrente<br>00000000000  |
| BAN C                                           | ABI<br>IN Euro<br>CIN IT<br>Completo (inserire :<br>Cin Euro<br>00<br>fica Codice IBAN                                                                                                    | CAB<br>solo se in possesso di IB<br>Cin IT<br>E                                                                                       | nº di conto corrente<br>AN Nazionale Italiano): EUO<br>ABI<br>00000                                                                                                    | 0E000000000000000000000000000000000000  | 000000<br>Numero Conto Corrente<br>00000000000  |
| BAN C<br>Diaese                                 | ABI<br>IN Euro<br>CIN IT<br>Completo (inserire :<br>Cin Euro<br>00<br>fica Codice IBAN                                                                                                    | CAB<br>solo se in possesso di IB<br>Cin IT<br>E                                                                                       | AN Nazionale Italiano): EUO                                                                                                    | 0E000000000000000000000000000000000000  | 000000<br>Numero Conto Corrente<br>00000000000  |
| C.Pac<br>c:<br>BAN C<br>Paese<br>EU<br>Modif    | ABI<br>CIN Euro<br>CIN IT<br>Completo (inserire :<br>Cin Euro<br>00<br>fica Codice IBAN<br>chiaro di essere in p                                                                                                    | CAB<br>solo se in possesso di IB<br>Cin IT<br>E                                                                                       | AN Nazionale Italiano): EUO<br>ABI<br>00000<br>ente europeo NON Italiano                                                                                                    | 0E000000000000000000000000000000000000  | 000000<br>Numero Conto Corrente<br>00000000000  |
| C.Pac<br>c:<br>BAN C<br>Paese<br>EU<br>Modif    | ABI<br>CIN IT<br>Completo (inserire :<br>Cin Euro<br>00<br>cinserire :<br>Cin Euro<br>00<br>cinserire :<br>cinserire :<br>cinseri | CAB<br>solo se in possesso di IB<br>Cin IT<br>E                                                                                       | AN Nazionale Italiano): EUO<br>ABI<br>00000<br>ente europeo NON Italiano<br>in possesso di un conto com                                                                                                    | OE000000000000000000000000000000000000  | 000000<br>Numero Conto Corrente<br>00000000000  |
| C.Pad<br>C:Pad<br>BAN C<br>Paese<br>EU<br>Modif | ABI<br>IN Euro<br>CIN IT<br>Completo (inserire :<br>Cin Euro<br>00<br>ifica Codice IBAN<br>chiaro di essere in p<br>ionando questa opzi<br>nicherò il mio codic                                                                                                    | CAB<br>solo se in possesso di IB<br>Cin IT<br>E<br>ossesso di un conto corn<br>one si dichiara di essere<br>e IBAN via email al segue | AN Nazionale Italiano): EUO<br>AN Nazionale Italiano): EUO<br>ABI<br>00000<br>ABI<br>00000<br>ABI<br>0000<br>ABI<br>0000<br>0<br>ABI<br>0000<br>0<br>0<br>0<br>0<br>0<br>0<br>0<br>0<br>0<br>0<br>0<br>0<br>0<br>0<br>0<br>0 | OE000000000000000000000000000000000000  | 000000<br>Numero Conto Corrente<br>000000000000 |

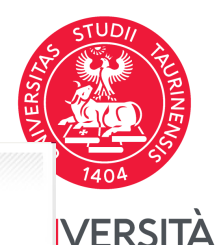

**FORINC** 

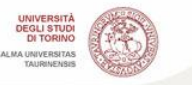

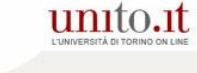

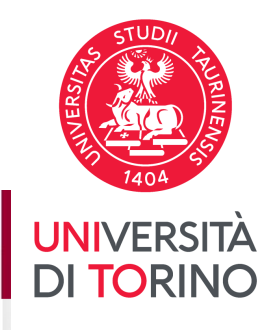

#### Università degli Studi di Torino

Direzione Innovazione e Internazionalizzazione Area Internazionalizzazione - Sezione UNITA e Mobilità Internazionale

MOBILITA' ERASMUS 2023/2024

#### Il sottoscritto, di seguito denominato "Partecipante"

Cognome e Nome: SECONDIS SECONDO Nato a: Aosta Prov. Aosta il. 20/06/1995 Codice Fiscale e Codice Accordo: SCNDSC95H60A326B Residente a: Torino Prov. Roeino CAP 10124 Indirizzo : VIA BENEVELLO 3/A Matricola: MATO02 Tel.: 0116704425 Cell. +39 011670.4425 Struttura didattica : Vincitore di una borsa per la mobilità per l'a.a. 2023/2024 per un totale di 9 mesi, equivalente a 270 giorni. Destinazione: Universite de Savoie - PG Area (023-2013) - Languages Modalità di pagamento: Conto Corrente IBAN: EU00 E000 0000 0000 0000 0000

La/Il Partecipante dichiara di prendere visione e accettare le condizioni riportate nel presente Contratto che, nell'ambito del Programma Erasmus+, fissa gli obblighi di ciascuna delle parti nella gestione della mobilità Erasmus per studio e dei relativi fondi comunitari concessi per l'assegnazione di borse di mobilità per studio cofinanziate dal MUR - Ministero dell'Università e della Ricerca e dall'Università degli Studi di Torino, di seguito definite "borse", per svolgere il programma di mobilità approvato.

SMS - Mobilità studenti ai fini di studio

CONTRATTO PER LA MOBILITÀ ERASMUS AI FINI DI STUDIO nell'ambito del programma ERASMUS+

L'Università degli Studi di Torino - Codice Erasmus I-TORINO01,

in seguito denominato "l'Istituto"

da una parte, e

la/lo Studente, in seguito denominata/o "la/il Partecipante",

#### Si aprirà, dunque, la pagina con il testo del contratto da leggere con la massima **ATTENZIONE**

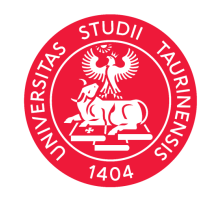

<mark>UNI</mark>VERSITÀ DI <mark>TO</mark>RINO

Una volta letto il contratto, si procede all'accettazione di questo cliccando sul tasto *Accetta* 

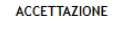

destinazione e/o dai vettori di trasporto (compagnie aeree, ferrovie, mezzi pubblici urbani ed extra-urbani).

Il presente Contratto si considera accettato dalla/dal Partecipante in modalità telematica dopo il click sul tasto "ACCETTA". Dopo l'accettazione, la/il Partecipante riceverà la bozza riassuntiva del Contratto in formato pdf all'indirizzo email istituzionale.

Copia definitiva del Contratto sarà inviata all'indirizzo email della/del Partecipante al momento dell'accettazione del Contratto da parte dell'Istituto.

DATA:

FIRMA:

Il contratto è accettato dal Partecipante dopo aver cliccato sul tasto "Accetta" (non è necessario l'invio di copie cartacee)

Accetta

f.to lo Studente SECONDIS SECONDO

Torna al Menu

Riceverai, infine, sul tuo account e-mail istituzionale l'accettazione del tuo Contratto finanziario.

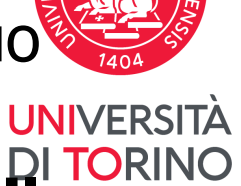

# Attenzione! La copia definitiva del contratto la riceverai quando il contratto sarà accettato anche da parte di UniTo

a me 🤊

- -

Gentile studentessa,

Gentile studente,

la tua accettazione del Contratto finanziario per la Mobilità Erasmus per studio a.a. 2023/2024 è stata correttamente ultimata. In allegato troverai una bozza riassuntiva del Contratto finanziario da te accettato. Ti chiediamo gentilmente di leggerlo con la massima attenzione.

Copia definitiva del Contratto ti sarà inviata via email al momento dell'accettazione del Contratto da parte dell'Università degli Studi di Torino.

Ti ricordiamo che NON è necessario inviare alla Sezione UNITA e Mobilità Internazionale alcuna copia cartacea o via email.

Per maggiori informazioni sulla preparazione della tua mobilità all'estero, ti invitiamo a leggere con attenzione il documento intitolato "fase 1: prima della partenza" pubblicato sotto la sezione "Istruzioni a.a. 2023-2024" - "Procedura a.a. 2023-2024" al seguente link: <u>https://www.unito.it/internazionalita/studiare-lavorare-allestero/mobilita-studenti/erasmus-studio/studenti-outgoing</u>

Cordiali saluti, Sezione UNITA e Mobilità Internazionale

Sezione UNITA e Mobilità Internazionale Area Internazionalizzazione Direzione Innovazione e Internazionalizzazione Università degli Studi di Torino Complesso Aldo Moro, Palazzina D - Stanza 2B-2E

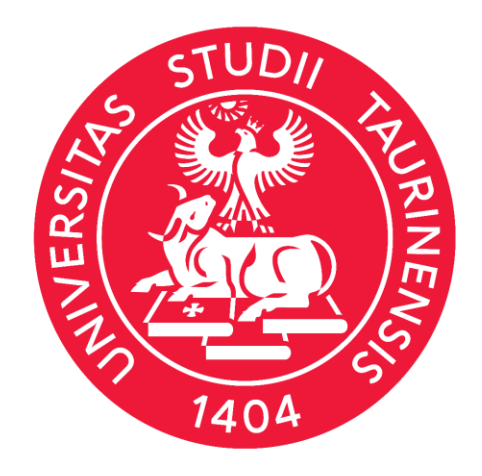

#### UNIVERSITÀ DI TORINO

Grazie per l'attenzione